## **Quality Quick Operation Guide - Description of Parts and Controls of Equipment**

Before using the equipment, please read the User Manual Dental Line carefully.

The purpose of this guide is to identify commands, parts, and instruments that may be available to the equipment, including optional items. This guide does not define the equipment configuration that may vary according to the customer's request.

In case of loss of the User Manual and/or Operation Guide, please contact us by e-mail export3@olsen.odo.br informing the serial number of your equipment.

Operating

Lights

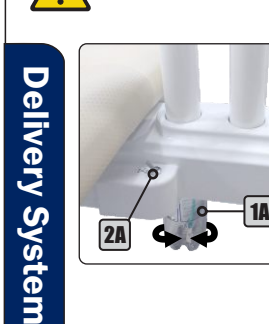

**1B** 

**2B** 

**Chair Base** 

QUALITY

**Before Turning On the Equipment:** 1A - Water Tank

2A - Pressure Valves

1° - Check if the equipment is properly installed in accordance with the instructions in chapter 6 of the User Manual Dental Line;

- 2º Turn On the air compressor that supplies the equipment:
- 3° Open the main water supply valve of the equipment;
- 4° Turn On the equipment's power circuit breaker.

## **Turning On the Equipment:**

- 1B On/Off Switch with LED Indicator 2B - Fuse Holder
- 1º Turn On the On/Off switch:

2º - Activate the "Seat Up" command on the chair base until the seat reaches its maximum height limit;

3° - Close the pressure valve:

4° - Remove the water tank and make sure it filled with water. If necessary, fill it with drinkable water up to the limit indicated in tank and reattach it again. If you wish, to place prophylactic products (low concentration);

is well attached and free of leaks:

6° - Before starting the use equipment, verify the operation of all instruments and commands available and perform the cleaning and sterilization of the instruments.

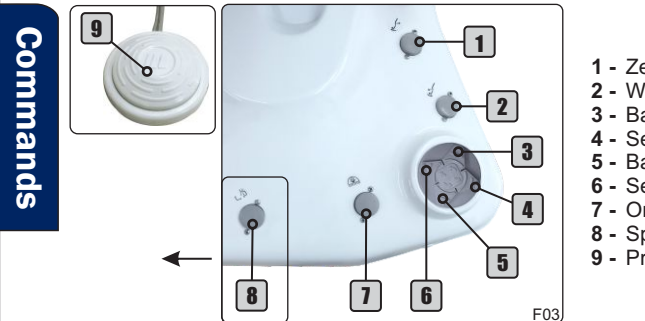

FUSIBLES

F 3A H

F 1,5A H

- 1 Zero Position 2 - Work Position
- 3 Backrest Up (5)
- 4 Seat Down (1)
- 5 Backrest Down (C)
- 6 Seat Up (♠)
- 7 On/Off Operating Light
- 8 Spittoon Bowl Flush 9 - Progressive/Activation Pedal

**Evolution Plus LED Premium** 3 **Concept Plus** 

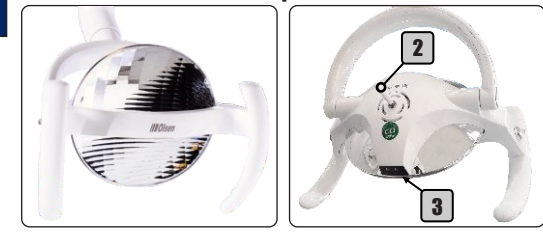

1 - Control Knob

- 2 Control Rod
- 3 Sensor

1° - To activate the Operating Light, press the Operating Light On/Off button at the base of the chair (section Commands - 7), this action also enables the sensor (3) and the control button/rod (2);

2° - To change the lighting intensity of the Evolution Plus Operating Light, keep the command button - Commands section (7) - pressed for more than 2 seconds:

3° - To turn on or off the Concept Plus and LED Premium Operating Light, pass your hand in front of the sensor (3) at approximately 5 cm distance or hold the control rod (2), in the case of Concept Plus, or turn the control button (1). in the case of the Premium LED spotlight;

Assistant Module 4° - To change the lighting intensity of the Concep Plus and Premium LED reflectors, keep your hand in front of the sensor (3) or hold the control rod (2), in the case of Concept Plus or turn the control knob (1), in the case of the Premium LED Operating Light.

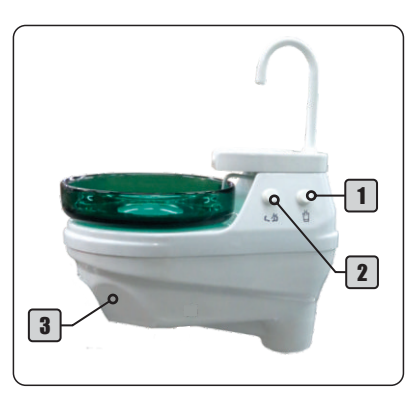

1 - Cup Filler Control

Water Unit

- 2 Spittoon Bowl Control
- **3** Area for Instruments

The water unit may display water controls for the bowl flush and cup filler according to the equipment configuration. The cup filler water spout is removable.

QUALITY

To control the flow of water for cup filler (1) and spittoon bowl (2).

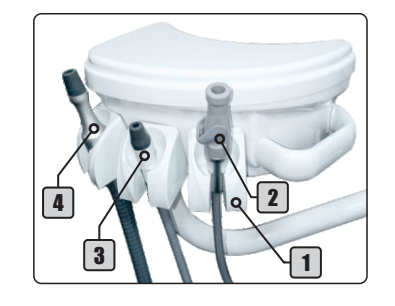

- 1 Instruments Holder
- 2 Vacuum Pump Eiector
- 3 Venturi Saliva Eiector
- 4 Vortex Saliva Ejector

FUSÍVEIS FUSES

5° - Open the pressure valve and check if the water tank

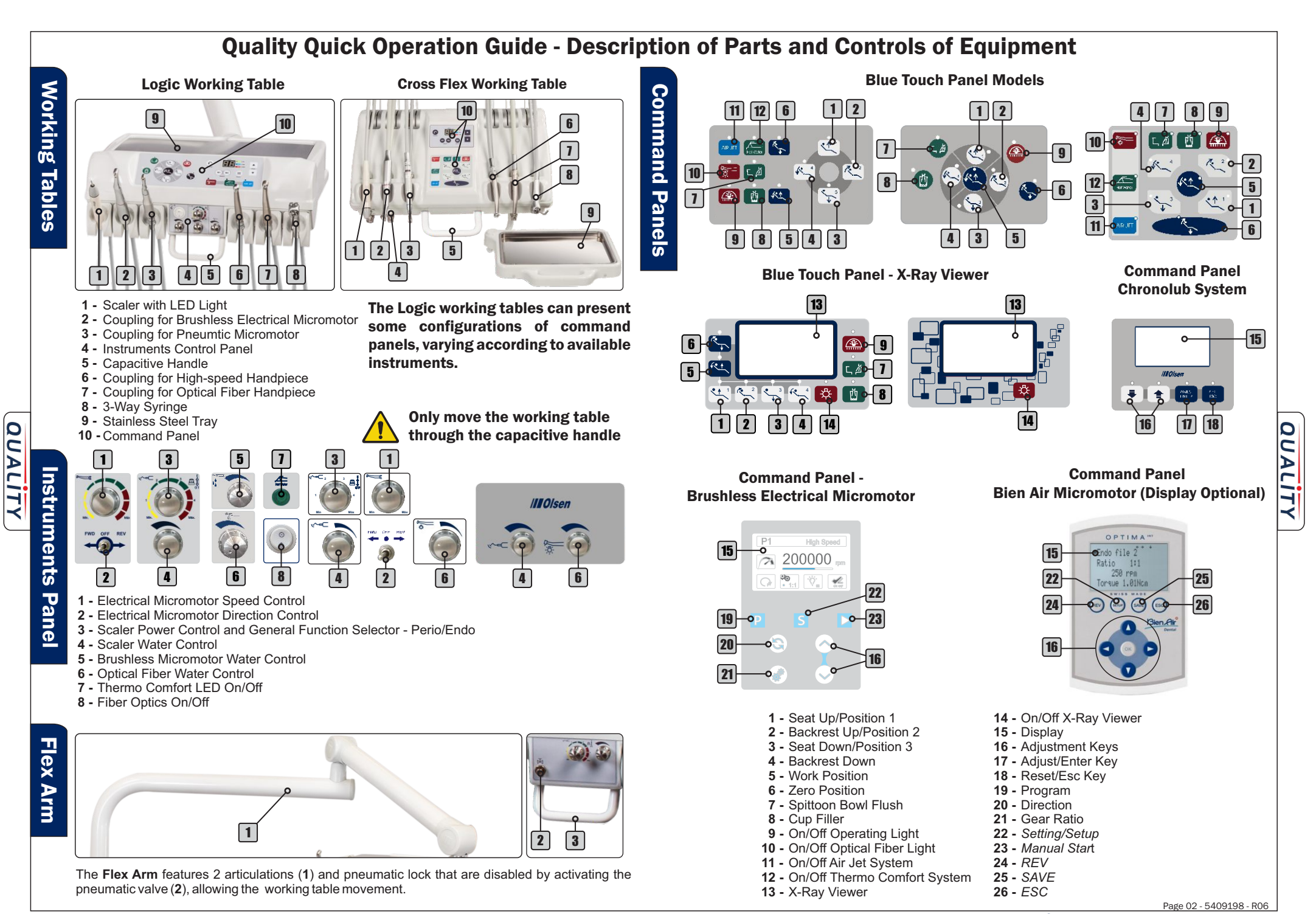

Observe the Scheduled Review system for your equipment.

## Guía Rápida de Operación Quality - Descripción de Partes y Controles del Equipo

Antes de utilizar el equipo, por favor lea el Manual del Usuario Línea Odontológica cuidadosamente.

El propósito de esta guía es identificar los comandos, piezas e instrumentos que pueden estar disponibles para el equipo, incluidos los elementos opcionales. Esta guía no define la configuración del equipo que puede variar según la solicitud del cliente.

En caso de pérdida del Manual del Usuario y/o el Guía de Operación, contáctenos por correo electrónico export3@olsen.odo.br informando el número serial de su equipo.

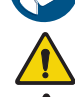

Plataforma 2A

**1B** 

2B

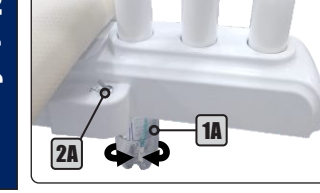

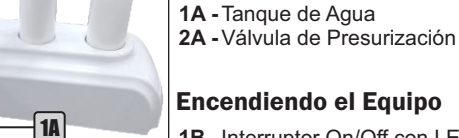

1B - Interruptor On/Off con LED Indicador

2B - Portafusibles

Antes de encender el equipo:

3 - Llave Stop de Emergencia

1º - Encienda el Interruptor On/Off, su LED indicador se encenderá:

2º - Accione el comando "Sube Asiento" en la base del sillón hasta que el sillón llegue a su límite de altura;

3º - Cierra la válvula de presurización;

4º - Remueva el tangue de agua y asegúrese de gue esté completo con aqua. Si es necesario, llénelo con aqua potable filtrada hasta el límite indicado en el tanque y acóplalo nuevamente. Si desea, colocar productos profilácticos (baja concentración);

5º - Abra la válvula de presión y verifica si el tanque de agua está bien acoplado, sin fugas;

6º - Antes de empezar la utilización del equipo, verifica la operación de todos los instrumentos y comandos disponibles y realiza la limpieza y esterilización de los instrumentos (capítulo 7 del Manual del Usuario Línea Odontológica - Limpieza y Desinfección).

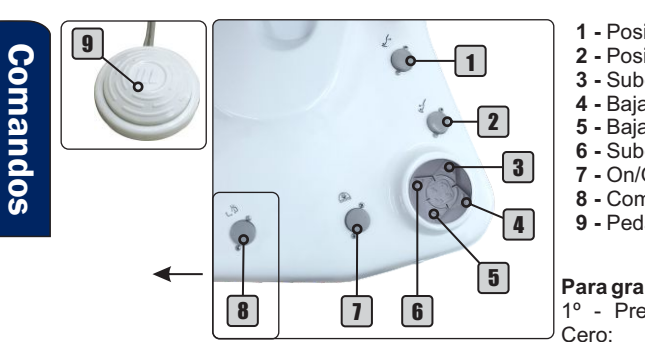

FUSÍVEIS

FUSES

FUSIBLES

F 3A H

F 1,5A H

- 1 Posición Cero 2 - Posición de Trabajo
- 3 Sube Respaldo (5)
- 4 Baia Asiento (
- 5 Baja Respaldo (
- 6 Sube Asiento (1)
- 7 On/Off Lámpara
- 8 Comando de Agua en la Taza 9 - Pedal de Propulsión/Activación

Para grabar una posición de trabajo: 1º - Presione el comando Posición

2º - Ajuste el respaldo en la posición deseada; 3º - Ajuste el asiento en la posición deseada; 4º - Por 5 segundos presione el comando Posición de Trabajo. El equipo emite 2 bip largo;

5º - Presione el comando 1 (Sube Asiento) mientras el equipo está emitiendo el bip; El equipo

emitirá 2 bips cortos para confirmar el procedimiento; 6º - Presione el comando Posición Cero. Tenga en cuenta el Sistema de Revisión para su equipo.

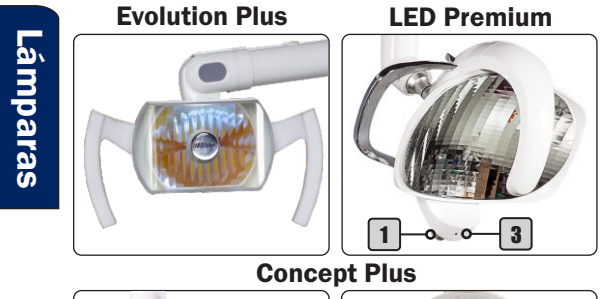

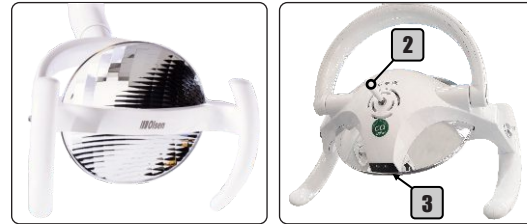

- 1 Botón de Control
- 2 Palanca de Control
- 3 Sensor

1° - Para activar la lámpara, presione el comando de On/Off de la lámpara en la base, esta acción también habilita el sensor y el botón/palanca de control;

2º - Para cambiar la intensidad de iluminación del Evolution Plus, mantenga presionado el comando durante más de 2 segundos;

3° - Para encender/apagar el Concept Plus v LED Premium mueva su mano delante del sensor a aproximadamente 5 cm de distancia o sostenga la palanca de control en el caso del Concept Plus o gire el botón de control en el caso del LED Premium:

4° - Para cambiar la intensidad de iluminación del Concept Plus y el LED Premium, mantenga la mano delante del sensor o sostenga la barra de control en el Concept Plus o gire el botón de control en el caso del LED Premium.

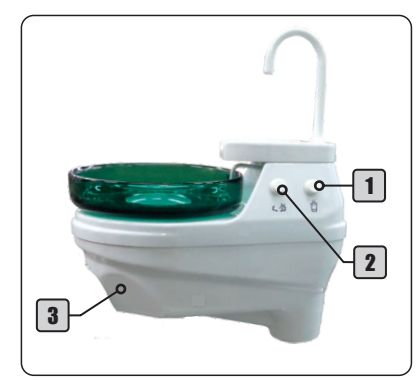

Unidad

de

Agua

Módulo

para Asistente

- 1 Comando de Agua en la Taza
- 2 Comando de Agua en el Llena Vasos
- 3 Zona para Instrumentos

La unidad de agua puede tener comando de agua para la taza (1) y el llena vasos (2), en el lateral de la unidad de agua, en la base de comando o en el pedal remoto, según la configuración del equipo. Si tiene llena vasos, la activación puede ser manual o temporizada y el conducto es extraíble.

1 - Soporte de Instrumentos 2 - Bomba Aspiradora 3 - Evector Venturi 4 - Evetor Vórtex

Pag. 01 - 5409198 - R06

Base del Sillón

QUALITY

## Guía Rápida de Operación Quality - Descripción de Partes y Controles del Equipo

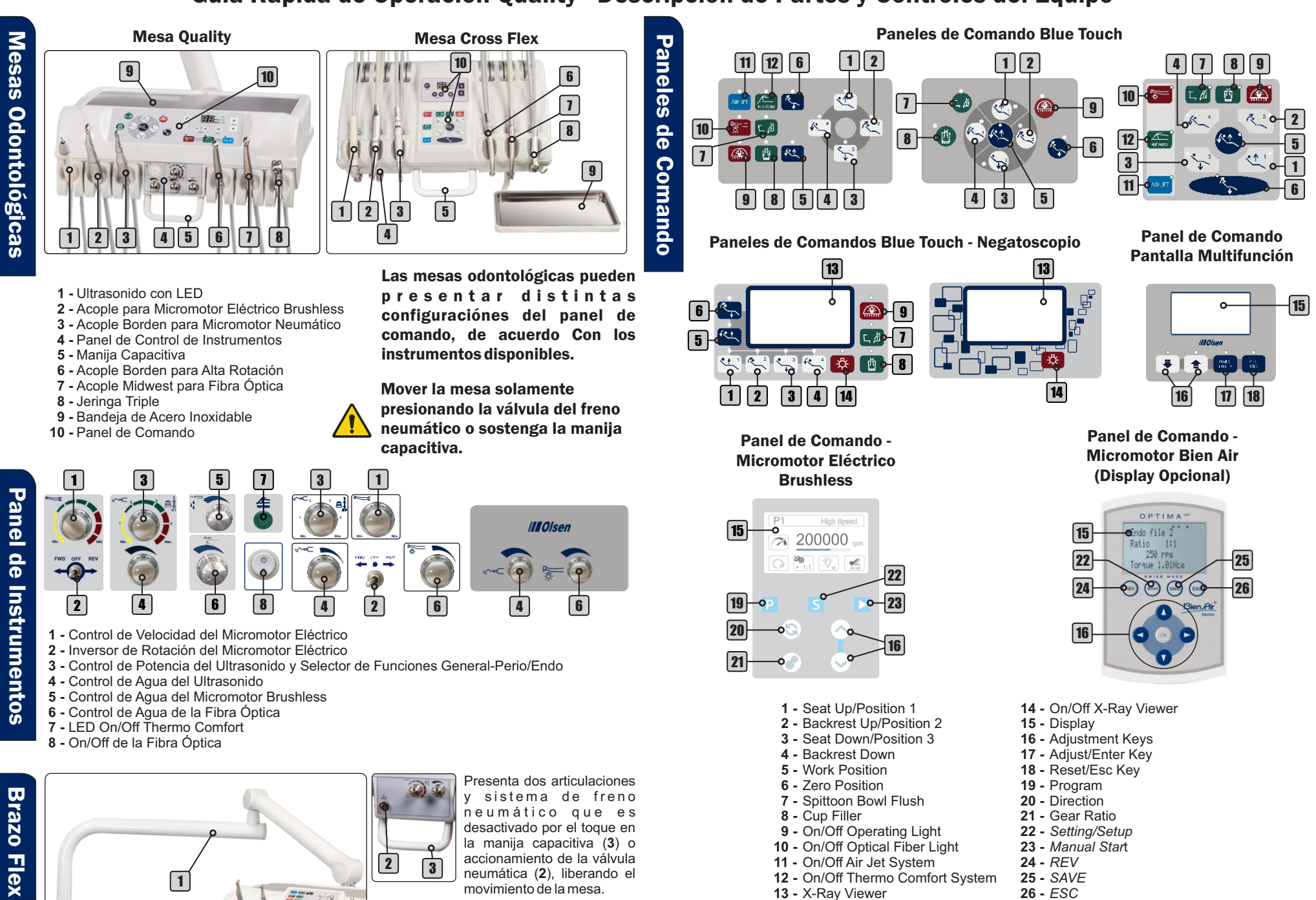

Tenga en cuenta el Sistema de Revisión para su equipo.

QUALITY

///O/sen - Equipos hechos para durar

Pag. 02 - 5409198 - R06

QUALITY